# **WIJZIGINGEN INSTELBARE LAYOUTS 5.45**

Bestemd voor King-gebruikers die overgestapt zijn van King 5.44 op King 5.45 en in een vorige release zelf rapport-layouts hebben gemaakt of gewijzigd.

In King 5.45 is de database op een aantal punten gewijzigd. Voor de directe levering en het digitale archief zijn veel velden toegevoegd. Een aantal database-velden heeft een andere naam gekregen. Weer andere database-velden zijn verwijderd. Deze wijzigingen kunnen van invloed zijn op de layouts die u zelf met King hebt gemaakt of gewijzigd! Nieuwe velden kunt u opnemen in uw layouts. Dit document biedt u een overzicht van alle wijzigingen en de mogelijke gevolgen voor uw zelfgemaakte layouts.

## Wat moet u doen?

U controleert vóórdat u met King 5.45 aan de slag gaat al uw zelfgemaakte layouts aan de hand onderstaande specificatie. In sommige gevallen zult u een layout moeten aanpassen. Neem in uw controle ook de eventuele rekenvelden mee.

# Specificatie van de wijzigingen per layout

De layouts zijn gerangschikt per licentie, de velden per gegevensgroep.

#### Toelichting op de gebruikte begrippen:

 <u>Gegevensgroep</u>; elke layout en elk subrapport is gekoppeld aan een gegevensgroep (datakanaal) uit de database. Als u een layout aan het toevoegen/wijzigen bent, kunt u de bijbehorende gegevensgroep selecteren via menupunt <u>Rapport > Database...</u>; het venster Data wordt dan geopend (druk op F1 voor meer informatie):

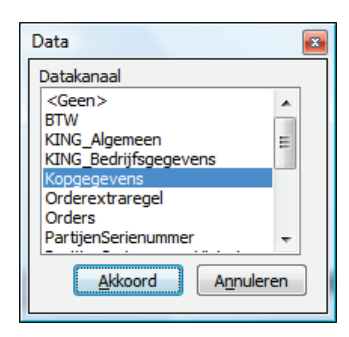

• <u>Veld</u>, elke gegevensgroep bevat een of meer database-velden, die u in de layout kunt opnemen. Een veld dat uit de database is verwijderd, dient u ook uit uw layouts te verwijderen of door een ander veld te vervangen (soms is dat een veld met dezelfde naam!).

U kunt een veld uit de layout verwijderen door erop te klikken en vervolgens de Delete-knop in te drukken. Vervangen door een ander veld is mogelijk door erop te klikken en vervolgens in de werkbalk 'Inhoud muteren' het gewenste database-veld te selecteren:

| Kopgegevens | ✓ Factuurdatum |  |
|-------------|----------------|--|
| Kopgegevens | Factuurdatum   |  |

Links wordt de gegevensgroep weergegeven, rechts staan de beschikbare velden van die gegevensgroep. Klik op de knop rechts om een veld te selecteren.

# VANAF VERSIE FINANCIEEL

#### Afdrukken investeringen activa

Menu: Financieel > Activa > Afdrukken overzicht investeringen

| Gegevensgroep       | Wijziging                | Details | Actie |
|---------------------|--------------------------|---------|-------|
| TotaleInvesteringen | Gegevensgroep toegevoegd |         |       |

#### Stamgegevens debiteuren/crediteuren/relaties

Menu: Debiteuren/crediteuren/relaties > Afdrukken debiteuren/crediteuren/relaties > Afdrukken stamgegevens debiteuren/crediteuren/relaties

| Gegevensgroep      | Wijziging         | Details                           | Actie                 |
|--------------------|-------------------|-----------------------------------|-----------------------|
| Contactregistratie | Veld gewijzigd    | Gesproken met heet nu Contact met | Controleer uw layouts |
|                    | Velden toegevoegd | Contactsoort – code               |                       |
|                    |                   | Contactsoort – omschrijving       |                       |
|                    |                   | VervolgActieTaak                  |                       |
|                    |                   | OpenstaandTaak                    |                       |
|                    |                   | AfgehandeldTaak                   |                       |
|                    |                   | AantalDocumenten                  |                       |
| Inkoopgegevens     | Velden toegevoegd | Directe leveringen toegestaan     |                       |
| -                  |                   | Directe levering                  |                       |

#### Afdrukken bellijst

Menu: Debiteuren > Aanmaningen > Afdrukken bellijst

| Gegevensgroep | Wijziging       | Details    | Actie |
|---------------|-----------------|------------|-------|
| NAW           | Veld toegevoegd | KvK-nummer |       |

#### Afdrukken openstaande posten, openstaand saldo

Menu: Debiteuren/Crediteuren > Afdrukken openstaande posten > Afdrukken openstaand saldo/openstaande posten

| Gegevensgroep | Wijziging       | Details    | Actie |
|---------------|-----------------|------------|-------|
| NAW           | Veld toegevoegd | KvK-nummer |       |

#### Afdrukken betalingsanalyse

Menu: Debiteuren > Afdrukken betalingsanalyse

| Gegevensgroep | Wijziging         | Details                                   | Actie                 |
|---------------|-------------------|-------------------------------------------|-----------------------|
| Debiteuren    | Velden verwijderd | Gemiddelde betalingstermijn alle facturen | Controleer uw layouts |
|               |                   | Totaal betaald bedrag betaalde facturen   |                       |
|               |                   | Totaal betaald bedrag betaalde en         |                       |
|               |                   | openstaande facturen                      |                       |

#### Afdrukken betalingsvoorstel

Menu: Crediteuren > Betalingsopdrachten > Afdrukken betalingsvoorstellen

| Gegevensgroep           | Wijziging       | Details              | Actie                 |
|-------------------------|-----------------|----------------------|-----------------------|
| Betalingsvoorstel_regel | Veld verwijderd | Betaald of verrekend | Controleer uw layouts |

#### Afdrukken digitaal archief, Afdrukken digitaal archief per debiteur/crediteur/relatie

Menu: Organisatie > Afdrukken digitaal archief, Afdrukken digitaal archief per NAW *Nieuwe rapporten.* 

# VANAF VERSIE FACTUREREN

#### Afdrukken tarieven

Menu: Stamgegevens > Afdrukken stamgegevens > Afdrukken tarieven

| Gegevensgroep          | Wijziging         | Details                            | Actie |
|------------------------|-------------------|------------------------------------|-------|
| Hoofdgegevens_Tarieven | Veld toegevoegd   | Kostprijs wijzigen bij orderinvoer |       |
| ProjectTarieven        | Velden toegevoegd | Aantal decimalen aantallen         |       |
|                        |                   | Aantal decimalen prijzen           |       |

#### Afdrukken Factuur, Pakbon, Orderbevestiging, Proformanota

Menu: Verkopen > Afdrukken orderbevestigingen / Leveren / Afdrukken facturen / Afdrukken proforma-nota's

| Gegevensgroep | Wijziging         | Details           | Actie |
|---------------|-------------------|-------------------|-------|
| Kopgegevens   | Velden toegevoegd | Bankrekening IBAN |       |
| • • •         |                   | Bankrekening BIC  |       |

| Gegevensgroep | Wijziging         | Details                                 | Actie |
|---------------|-------------------|-----------------------------------------|-------|
|               |                   | Directe levering – Nummer leverancier   |       |
|               |                   | Directe levering – Naam leverancier     |       |
|               |                   | Directe levering – Zoekcode leverancier |       |
|               |                   | Directe levering – Bestelnummer         |       |
|               |                   | Directe levering – Aflevernummer        |       |
| Regelgegevens | Velden toegevoegd | Directe levering                        |       |
|               |                   | Directe levering – leveranciersnummer   |       |
|               |                   | Directe levering – levernanciersnaam 1  |       |
|               |                   | Directe levering – leveranciersnaam 2   |       |

**Afdrukken info omzetgegevens** Menu: Verkopen > Omzetten > Info omzetgegevens > menu Afdrukken

| Gegevensgroep | Wijziging      | Details                                       | Actie                 |
|---------------|----------------|-----------------------------------------------|-----------------------|
| OmzetGegevens | Veld gewijzigd | Verschil marge t.o.v. vgl. jaar (% omzet vgl. | Controleer uw layouts |
|               |                | jaar) heet nu Verschil marge t.o.v. vgl. jaar |                       |
|               |                | (% marge vgl. jaar)                           |                       |

# **VANAF VERSIE ARTIKELEN**

# Afdrukken Openstaande orders met artikelen Menu: Verkopen > Afdrukken openstaande orders

| Gegevensgroep | Wijziging         | Details                              | Actie |
|---------------|-------------------|--------------------------------------|-------|
| OrderKop      | Velden toegevoegd | Debiteur zoekcode                    |       |
|               |                   | Debiteur nummer                      |       |
| OrderRegel    | Velden toegevoegd | Directe levering                     |       |
|               |                   | Directe levering – Leveranciernummer |       |
|               |                   | Directe levering – Leveranciernaam 1 |       |
|               |                   | Directe levering – Leveranciernaam 2 |       |
|               |                   | Directe levering – Inkoopeenheid     |       |
| ValutaTotalen | Veld toegevoegd   | Valutacode                           |       |

#### Afdrukken backorders per artikel, Afdrukken backorders per debiteur

Menu: Verkopen > Backorders > Afdrukken backorders per artikel / Afdrukken backorders per debiteur

| Gegevensgroep | Wijziging       | Details          | Actie |
|---------------|-----------------|------------------|-------|
| Backorders    | Veld toegevoegd | Directe levering |       |

#### Afdrukken leverbare backorders per artikel per magazijn

Menu: Verkopen > Backorders > Afdrukken leverbare backorders per artikel per magazijn

| Gegevensgroep     | Wijziging       | Details          | Actie |
|-------------------|-----------------|------------------|-------|
| Backordergegevens | Veld toegevoegd | Directe levering |       |

#### Afdrukken leverbare backorders per order per magazijn

Menu: Verkopen > Backorders > Afdrukken leverbare backorders per order per magazijn

| Gegevensgroep   | Wijziging       | Details          | Actie |
|-----------------|-----------------|------------------|-------|
| Artikelgegevens | Veld toegevoegd | Directe levering |       |

#### Afdrukken leverbare backorders per artikel per partij

Menu: Verkopen > Backorders > Afdrukken leverbare backorders per artikel per partij

| Gegevensgroep     | Wijziging       | Details          | Actie |
|-------------------|-----------------|------------------|-------|
| Backordergegevens | Veld toegevoegd | Directe levering |       |

# Afdrukken leverbare backorders per order per partij

Menu: Verkopen > Backorders > Afdrukken leverbare backorders per order per partij

| Gegevensgroep   | Wijziging       | Details          | Actie |
|-----------------|-----------------|------------------|-------|
| Artikelgegevens | Veld toegevoegd | Directe levering |       |

#### Afdrukken Artikelen

Menu: Artikelen > Afdrukken artikelen > Afdrukken artikelen

| Gegevensgroep | Wijziging       | Details                                       | Actie                 |
|---------------|-----------------|-----------------------------------------------|-----------------------|
| Artikelen     | Veld gewijzigd  | Artikel bestellen via directe inkoop heet nu  | Controleer uw layouts |
|               |                 | Directe inkoop: artikel bestellen via directe |                       |
|               |                 | inkoop                                        |                       |
|               |                 | Omschrijving verkooporder overnemen heet      |                       |
|               |                 | nu Directe inkoop: omschrijving verkoop-      |                       |
|               |                 | order overnemen                               |                       |
|               | Veld toegevoegd | Directe inkoop: bestellen voor directe        |                       |
|               |                 | levering                                      |                       |

| Gegevensgroep | Wijziging       | Details           | Actie |
|---------------|-----------------|-------------------|-------|
| Leveranciers  | Veld toegevoegd | Directe levering  |       |
| VolgArtikel   | Veld toegevoegd | (Voorraad)eenheid |       |

#### Afdrukken Artikeletiketten

Menu: Artikelen > Afdrukken artikelen > Afdrukken artikeletiketten

| Gegevensgroep | Wijziging                | Details                                     | Actie                 |
|---------------|--------------------------|---------------------------------------------|-----------------------|
| Staffel       | Gegevensgroep toegevoegd |                                             |                       |
| ArtikelEtiket | Velden vervangen         | Verkoop – kortingsbedrag                    |                       |
|               |                          | Verkoop – kortingspercentage                |                       |
|               | Velden gewijzigd         | Verkoopprijs exclusief BTW heet nu Verkoop  | Controleer uw layouts |
|               |                          | – Verkoopprijs excl. BTW                    |                       |
|               |                          | Verkoopprijs inclusief BTW heet nu Verkoop  |                       |
|               |                          | – Verkoopprijs incl. BTW                    |                       |
|               |                          | Verkoop - soort korting heet nu Verkoop –   |                       |
|               |                          | orderkortingspercentage of bedrag           |                       |
|               |                          | Adviesprijs exclusief BTW heet nu Verkoop – |                       |
|               |                          | adviesprijs excl. BTW                       |                       |
|               |                          | Adviesprijs inclusief BTW heet nu Verkoop – |                       |
|               |                          | adviesprijs incl. BTW                       |                       |
|               | Velden toegevoegd        | Verkoop – soort korting                     |                       |
|               |                          | Verkoop – staffelcode                       |                       |
|               |                          | Verkoop – staffelomschrijving               |                       |
|               |                          | Verkoop – staffelsoort                      |                       |
|               |                          | Verkoop – netto verkoopprijs excl. BTW      |                       |
|               |                          | Verkoop – netto verkoopprijs incl. BTW      |                       |
|               |                          | Verkoop – kortingsbedrag excl. BTW          |                       |
|               |                          | Verkoop – kortingsbedrag incl. BTW          |                       |

# VANAF KING LOGISTIEK

### Afdrukken Besteladvies, Besteladvies per leverancier, Besteladvies per opbrengstgroep

Menu: Voorraad > Bestellingen > Afdrukken besteladvies / Afdrukken besteladvies per leverancier / Afdrukken besteladvies per opbrengstgroep

| Gegevensgroep    | Wijziging      | Details                        | Actie                 |
|------------------|----------------|--------------------------------|-----------------------|
| Besteladvies_kop | Veld vervangen | Alleen indien voorraad beneden | Controleer uw layouts |

| Gegevensgroep      | Wijziging         | Details                                    | Actie |
|--------------------|-------------------|--------------------------------------------|-------|
|                    |                   | minimumvoorraad is nu Artikel opnemen      |       |
|                    |                   | indien                                     |       |
| Besteladvies_regel | Velden toegevoegd | Partij – partijnummer                      |       |
|                    |                   | Partij – omschrijving                      |       |
|                    |                   | Bestemming                                 |       |
|                    |                   | Directe levering – debiteurnummer          |       |
|                    |                   | Directe levering – debiteurnaam            |       |
|                    |                   | Directe levering – afleveradres            |       |
|                    |                   | Directe levering – verzendadres – nummer   |       |
|                    |                   | Directe levering – verzendadres –          |       |
|                    |                   | omschrijving                               |       |
|                    |                   | Directe levering – contactpersoon – nummer |       |
|                    |                   | Directe levering – contactpersoon –        |       |
|                    |                   | omschrijving                               |       |

### Afdrukken Bestelbrief

Menu: Voorraad > Bestellingen > Verwerken bestellingen

| Gegevensgroep    | Wijziging        | Details                                   | Actie |
|------------------|------------------|-------------------------------------------|-------|
| Bestellingen_Kop | Velden gewijzigd | Leveringsconditie – Nummer heet nu        |       |
|                  |                  | Leveringsconditie – nummer                |       |
|                  |                  | Leveringsconditie – Omschrijving heet nu  |       |
|                  |                  | Leveringsconditie – omschrijving          |       |
|                  |                  | Contactpersoon – Naam in aanhef heet nu   |       |
|                  |                  | Contactpersoon – naam in aanhef           |       |
|                  |                  | Contactpersoon – Naam in adres heet nu    |       |
|                  |                  | Contactpersoon – naam in adres            |       |
|                  |                  | Contactpersoon – Naam in brief heet nu    |       |
|                  |                  | Contactpersoon – naam in brief            |       |
|                  |                  | Aflevermagazijn – code heet nu Magazijn - |       |
|                  |                  | code                                      |       |
|                  |                  | Aflevermagazijn – zoekcode heet nu        |       |
|                  |                  | Magazijn – zoekcode                       |       |
|                  |                  | Aflevermagazijn – omschrijving heet nu    |       |
|                  |                  | Magazijn – omschrijving                   |       |
|                  |                  | Betalingsconditie – Omschrijving heet nu  |       |
|                  |                  | Betalingsconditie – omschrijving          |       |

| Gegevensgroep       | Wijziging         | Details                                      | Actie |
|---------------------|-------------------|----------------------------------------------|-------|
|                     |                   | Betalingsconditie – Tekst op factuur heet nu |       |
|                     |                   | Betalingsconditie – tekst op factuur         |       |
|                     | Velden toegevoegd | Bestemming                                   |       |
|                     |                   | Directe levering – debiteurnummer            |       |
|                     |                   | Directe levering – debiteurnaam              |       |
|                     |                   | Directe levering – contactpersoon – naam in  |       |
|                     |                   | aanhef                                       |       |
|                     |                   | Directe levering – contactpersoon – naam in  |       |
|                     |                   | adres                                        |       |
|                     |                   | Directe levering – contactpersoon – naam in  |       |
|                     |                   | brief                                        |       |
| Bestellingen_Regels | Velden toegevoegd | Partij – partijnummer                        |       |
|                     |                   | Partij – omschrijving                        |       |
|                     |                   | Omschrijving (in taal van afleveradres)      |       |

Afdrukken Openstaande bestellingen Menu: Voorraad > Bestellingen > Afdrukken bestellingen

| Gegevensgroep   | Wijziging         | Details                                                                                                    | Actie                 |
|-----------------|-------------------|----------------------------------------------------------------------------------------------------|-----------------------|
| Bestelgegevens  | Velden gewijzigd  | Afleverdatum heet nu Ontvangstdatum                                                                                                    | Controleer uw layouts |
|                 | Velden toegevoegd | Bestemming<br>Directe levering – debiteurnummer<br>Directe levering – debiteurnaam<br>Directe levering – contactpersoon – naam in<br>aanhef<br>Directe levering – contactpersoon – naam in<br>adres<br>Directe levering – contactpersoon – naam in<br>brief |                       |
| Artikelgegevens | Velden toegevoegd | Partij – partijnummer<br>Partij – omschrijving                                                                                                    |                       |

#### Afdrukken Openstaande bestellingen per artikel

Menu: Voorraad > Bestellingen > Afdrukken bestellingen

| Gegevensgroep  | Wijziging         | Details                                      | Actie                 |
|----------------|-------------------|----------------------------------------------|-----------------------|
| Bestelgegevens | Velden gewijzigd  | Bestelling – afleverdatum heet nu Bestelling | Controleer uw layouts |
|                |                   | – ontvangstdatum                             |                       |
|                |                   | Bestelregel – afleverdatum heet nu           |                       |
|                |                   | Bestelregel – ontvangstdatum                 |                       |
|                | Velden toegevoegd | Bestemming                                   |                       |
|                |                   | Directe levering – debiteurnummer            |                       |
|                |                   | Directe levering – debiteurnaam              |                       |
|                |                   | Directe levering – afleveradres              |                       |
|                |                   | Directe levering – verzendadres – nummer     |                       |
|                |                   | Directe levering – verzendadres –            |                       |
|                |                   | omschrijving                                 |                       |
|                |                   | Directe levering – contactpersoon – nummer   |                       |
|                |                   | Directe levering – contactpersoon – naam     |                       |
|                |                   | Partij – partijnummer                        |                       |
|                |                   | Partij – omschrijving                        |                       |

#### Afdrukken Voorraadmutaties

Menu: Voorraad > Voorraadmutaties > Afdrukken voorraadmutaties

| Gegevensgroep    | Wijziging             | Details                  | Actie                 |
|------------------|-----------------------|--------------------------|-----------------------|
| Voorraadmutaties | Veld verwijderd; weer | Mutatiedatum             | Controleer uw layouts |
|                  | beschikbaar in 5.45a2 |                          |                       |
|                  | Veld toegevoegd       | Kenmerk directe levering |                       |
| King_Algemeen    | Veld verwijderd       | Basisvalutacode          | Controleer uw layouts |

#### Afdrukken Voorraadmutaties per artikel

Menu: Voorraad > Voorraadmutaties > Afdrukken voorraadmutaties per artikel

| Gegevensgroep    | Wijziging       | Details                  | Actie |
|------------------|-----------------|--------------------------|-------|
| Voorraadmutaties | Veld toegevoegd | Kenmerk directe levering |       |

# Afdrukken Voorraadmutaties per debiteur, Voorraadmutaties per leverancier, Voorraadmutaties per partij, Voorraadmutaties per serienummer Menu: Voorraad > Voorraadmutaties > Afdrukken voorraadmutaties per debiteur/leverancier/partij/serienummer

| Gegevensgroep    | Wijziging       | Details                  | Actie                 |
|------------------|-----------------|--------------------------|-----------------------|
| Voorraadmutaties | Veld toegevoegd | Kenmerk directe levering |                       |
| King_Algemeen    | Veld verwijderd | Basisvalutacode          | Controleer uw layouts |

### Afdrukken Voorraadcorrecties

Menu: Voorraad > Voorraadcorrecties > Afdrukken voorraadcorrecties

| Gegevensgroep    | Wijziging                | Details | Actie |
|------------------|--------------------------|---------|-------|
| Magazijngegevens | Gegevensgroep toegevoegd |         |       |

# KING UREN/PROJECTEN

#### Afdrukken weekstaat

Menu: Verkopen > Projecten > Afdrukken weekstaat

| Gegevensgroep   | Wijziging                      | Details     | Actie                 |
|-----------------|--------------------------------|-------------|-----------------------|
| Projectmutaties | Veld verwijderd (vanaf 5.44a5) | AantalCodes | Controleer uw layouts |